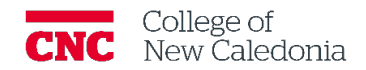

## View Grades and Feedback

Intended Audience

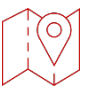

## My Courses $\rightarrow$ Select the Course $\rightarrow$ Grades Tab

1. An overview of your grades and feedback will appear.

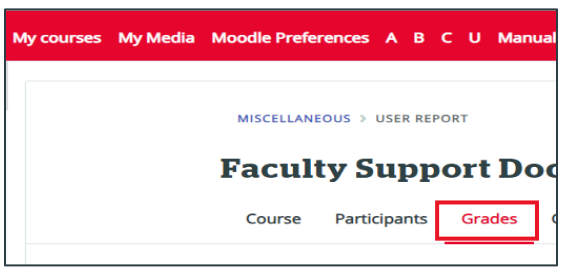

- 1.1. To View Feedback on a Specific Assignment
  - 1. Scroll down to the assignment section
  - 2. Click the assignment name

| ✓ Assignments                                                                           |                     |       |       |            |         |
|-----------------------------------------------------------------------------------------|---------------------|-------|-------|------------|---------|
| Bird Assignment                                                                         | 0.00 %<br>( Empty ) | -     | CA+   |            | 0.00 %  |
| ASSIGNMENT<br>Dogs - Collaborative Project                                              | 100.00 %            | 91.50 | 0-100 | Great job! | 91.50 % |
| AGGREGATION<br>$\bar{\mathcal{K}}$ Assignments total<br>Simple weighted mean of grades. | -                   | 91.50 | 0–100 |            | -       |

3. Scroll down to the Feedback section

| Feedback          |                                 |
|-------------------|---------------------------------|
| Grade             | 91.50 / 100.00                  |
| Graded on         | Tuesday, 18 July 2023, 12:54 PM |
| Graded by         | SJ Sarah Johnson                |
| Feedback comments | Great job!                      |

Version History

| Version | Date          | Description      |
|---------|---------------|------------------|
| 1.0     | July 18, 2023 | Document Created |

If you require additional support, please contact the CTL by email at ctl@cnc.bc.ca